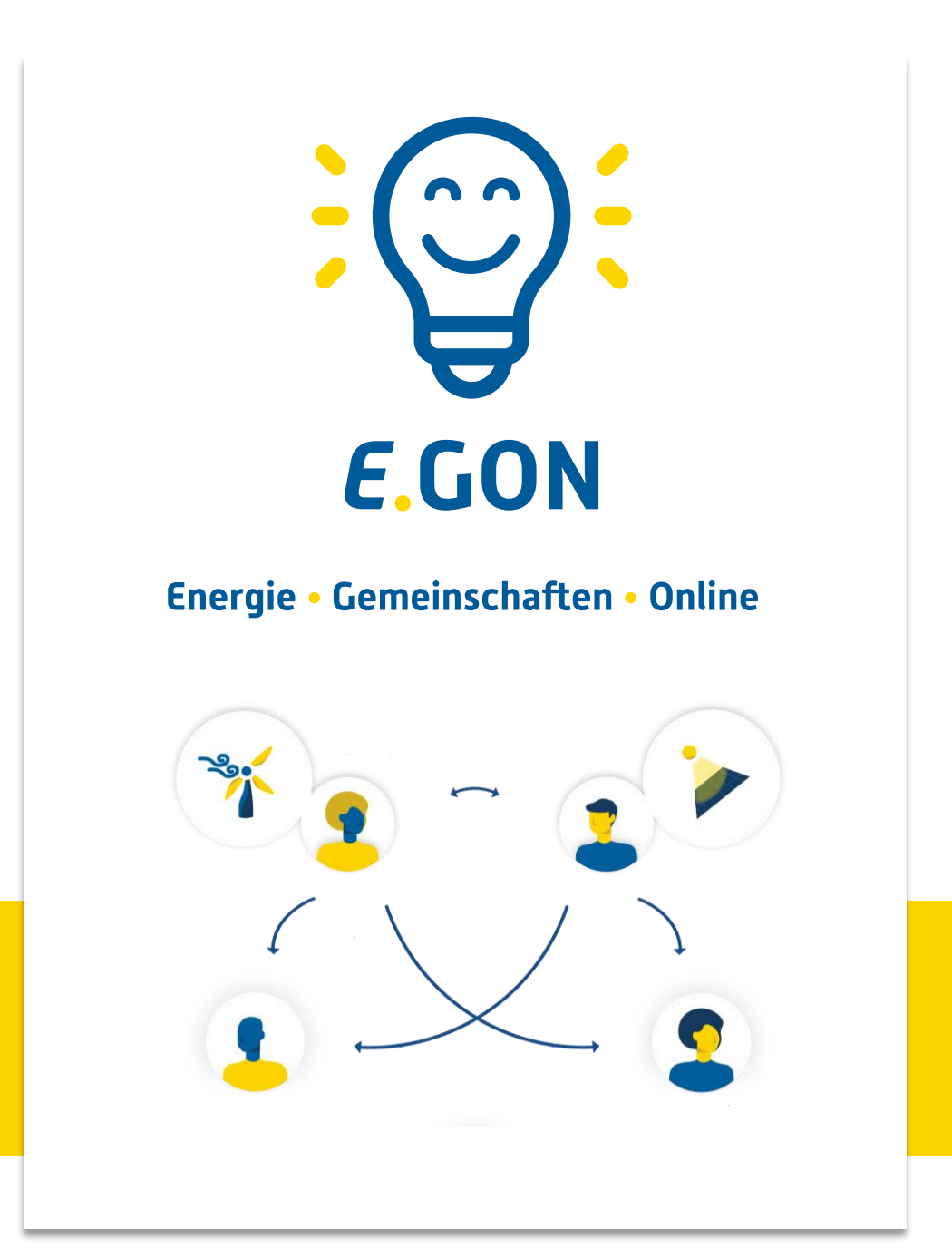

Anleitung für die Datenfreigabe über das Smart-Meter-Portal der Salzburg Netz

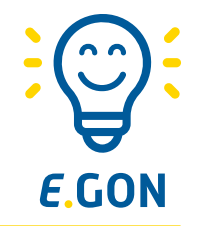

- Um an der Energiegemeinschaft teilzunehmen, musst du zustimmen, dass die 15-min Verbrauchs- und Einspeise-Werte deines Smart-Meters zur Abrechnung der Energiegemeinschaft verwendet werden dürfen.
- Diese sogenannte "Datenfreigabe" erfolgt über dein persönlichen Smart Meter Online-Bereich.
- Folge dieser Anleitung, um den Beitritt zur Energiegemeinschaft abzuschließen.
- Bitte beachte, dass der Smart Meter Online-Bereich von Salzburg Netz betrieben wird und somit kein Service der Energie Zukunft Niederösterreich darstellt.

## **Anmelden im Smart Meter Portal**

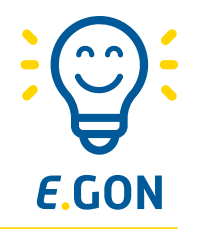

SALZBURGNETZ Bitte melden Sie sich mit Ihrer E-Mail-Adresse und Ihrem Kennwort an E-Mail-Adresse Kennwort 0 Kennwort vergessen? Anmelden Sie haben noch kein Konto? Jetzt registrieren

Melde dich bitte auf der Smart Meter Seite von Salzburg Netz mit deinem **Benutzernamen** und **Passwort** an.

Wenn du noch kein Konto hast, erstelle dir eines indem du auf "Jetzt registrieren" klickst.

Salzburg Netz Login

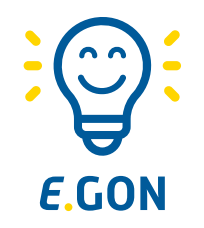

Für die Teilnahme an der Energiegemeinschaft ist es notwendig, dass der Smart Meter viertelstündlich Daten überträgt. Sollt dein Zähler das noch nicht tun, kannst du so die Funktion aktivieren:

| Ę  | SALZBURGNETZ                                                                                                    |                                                                                                    | Smart Meter Optionen<br>Smart Meter mit Tageswerten<br>(deaktiviert = Blind Meter)                                                                                                    | <ol> <li>Mit dem Schieberegler<br/>den Smart Meter<br/>aktivieren und die Anzeige</li> </ol> |
|----|----------------------------------------------------------------------------------------------------|----------------------------------------------------------------------------------------------------|----------------------------------------------------------------------------------------------------|----------------------------------------------------------------------------------------------|
|    | Antagendetails         Sehen Sie alle Anlagen- und         Vertragsdetails all Ihrer Strom- und         Gasanlagen ein und erhalten Sie hier         einen Überblick über ihre         Verbrauchsdaten. | Gerätenummer<br>IKFM0200001611<br>Gerätetyp<br>Zahler - Wirk 4L Eintarif bis 60 A<br>Zahlpunktnummer<br>AT004000050200000000000005079279<br>Zahlerkonfiguration Netzbetreiber<br>Smart Meter<br>Standardlastprofil<br>HO HAUSHALT<br>Jahresverbrauch<br>6590 kWh<br>Anschlussleistung<br>5 kW | Prime Meter mit Viertelstundenwerten  Auslesung abgelehnt  Anzeige im Portal deaktiviert  Hinweis: Änderungen können nur ein mal innerhalb von 24 Stunden übernommen werden.  Abbrechen Speichern Smart Meter Optionen Smart Meter mit Tageswerten (deaktiviert = Blind Meter) aktiviert © | der Viertelstundenwerte<br>im Portal freigeben                                               |
| 1. | Anlagendetails<br>aufrufen                                                                                                    | Smart Meter Optionen<br>Smart Meter mit Tageswerten<br>(deaktiviert = Blind Meter)<br>aktiviert ②<br>Prime Meter mit Viertelstundenwerten                                                                                                    | Prime Meter mit Viertelstundenwerten <ul> <li>Auslesung zugestimmt</li> <li>Anzeige im Portal aktiviert</li> </ul>                                                                                                    | <ol> <li>Einstellungen speichern</li> <li>Bestätigen</li> </ol>                              |
| 2. | Hier befindet sich die<br>aktuelle<br>Konfiguration                                                                                                    | <ul> <li>Austesung abgelehnt</li> <li>Anzeige im Portal deaktiviert</li> <li>Einstellungen ändern</li> <li>3. Einstellungen ändern aktivieren</li> </ul>                                                                                                    | Hinweis: Änderungen können nur ein mal innerh<br>übernommen werden.<br>Abbrechen                                                                                                    | Speichern                                                                                    |

## Datenfreigabe für Energiegemeinschaft (1/2)

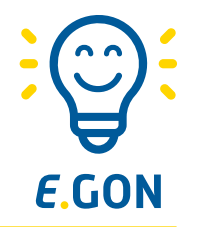

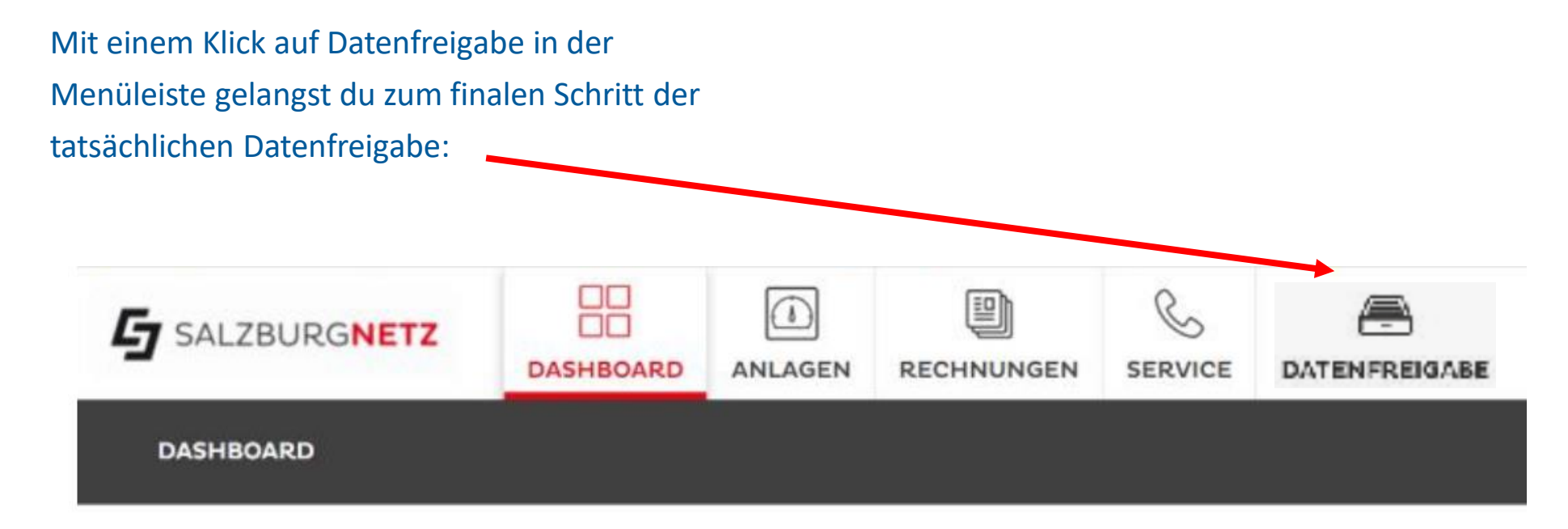

Unter "Offene Anfragen" sind die noch nicht bestätigenten Datenfreigaben ersichtlich, dort die Zählpunkte auswählen und auf "Zustimmen" klicken.

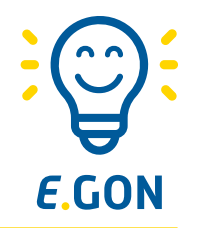

## Es ist geschafft, jetzt wird in der Erneuerbaren-Energie-Gemeinschaft Strom getauscht